# プラスチック成形加工学会 年次大会・秋季大会

## 口頭発表 講演者要項

有意義なご講演、ご発表をいただき、年次大会・秋季大会を実り多いものにするために、 以下の注意事項をご熟読下さいますよう、お願いいたします。

### 1. 講演方法

Zoom の meeting 機能を用い、LIVE で開催します。

Zoom については、下記を参照ください。

- Zoom https://zoom.us/
- ・Zoom ヘルプセンター(利用ガイド) https://support.zoom.us/hc/ja
- ・動作確認用のテストサービス http://zoom.us/test

2. ご準備いただくもの

a) 端末

Zoom では Windows、Mac、Linux、Android (スマートフォン・タブレット等)、iOS (iPad、 iPhone 等) に対応しています。サポートされている利用可能な端末 (OS のバージョン等) を確認しておいてください。また、ビデオ会議には CPU 性能が要求されるため、性能が低 いと映像・音声の途切れが発生したり、操作に時間がかかったりすることがあります。

Zoom アプリをパソコンにインストールせず、ウェブブラウザで Zoom を使用することも できます。ウェブブラウザによって機能制限がございます。ウェブブラウザで Zoom を使 用される場合は、機能制限のない Google Chrome のご利用をお勧めいたします。ただし、 表示名の変更などの容易さ、画質の良さなどからアプリのインストールをお勧めします。

b) ネットワーク

安定して利用するためには有線接続あるいは高速な Wi-Fi 接続が望ましいのですが、安定 していれば携帯電話回線(3G/4G/5G)でも利用可能です。Web にアクセスができる端末と、 端末にアプリケーションをインストールできる権限があれば、ほぼ問題なく利用できます。 ただし、利用するネットワークにおいて、途中に Web プロキシがあったり、ストリーミン グサービスの利用が制限されていると接続できないことがあるので、事前の動作確認をお 願いします。なお、ネットワークを使い続けることになるため、3G/4G/5G などでは通信 量の制限の問題が生じる場合や従量制課金で課金額が大きくなる可能性があります。 c) 附属設備

マイクとスピーカ

一人でビデオ会議に参加する場合は、<u>ヘッドセット(イヤホンマイクなど)</u>を利用すること が望ましいです。ヘッドセットなどを利用することで、相手の声が聞き取りやすく、また後 述のエコーによるハウリングなどの問題が発生しにくくなります。ワイヤレスのイヤホン マイクを用いる場合には、接続前に十分な充電がなされているか確認しておいてください。 アナログマイクを利用する場合は、音量レベルが低いほか、音が割れるなど品質が悪いもの が多いため、事前に音声品質の確認を十分にしてください。

内蔵のマイク・スピーカでも最低限の通話は可能ですが、ビデオ会議用のスピーカ・マイク を外付け(USB 接続が一般的)することで、より快適な通話が可能になります。タブレッ トやスマートフォンの場合は Bluetooth 接続が可能なスピーカ・マイクの利用を推奨しま す。無用なエコー(音の送り返し)を発生させないためにも、外付けのビデオ会議用スピー カ・マイクの利用をお勧めします。ビデオ会議用のスピーカ・マイクはエコーが発生しにく いように配慮(エコーキャンセラ内蔵など)されているものが多いです。Zoom ではパソコ ン上で再生された音声を送信することが可能です(「画面の共有」の際に左下隅の「コンピ ュータの音声を共有」のチェックボックスを入れる)が、利用できる環境には制限があるた め事前にテストしておく必要があります。

d) カメラ

学会での発表を多数が聴講する場合は、講演者と座長以外は映像の送出を控えネットワー クの帯域を節約することが望まれます。またスライドを共有し音声だけでプレゼンを行う 場合には、原則カメラによる映像送出を行ってください。

パソコン内蔵カメラがあると、手軽にビデオ送信できますが、より広角を映したいときや、 カメラの向きを自由に変えたいときは、外付けの USB カメラ(広角のもの)を用意するこ とが望ましいです。三脚に固定可能な仕様になっていると、さらに使い勝手が良いです。 ビデオカメラやデジタルカメラを USB でパソコンに接続して利用することも可能であるが、 録画していない状態で長時間放置すると、一定時間後に電源が切れることが多いので、事前 に設定を変更しておいてください。

外部機器からの映像出力を送信する必要がある場合は、ビデオキャプチャを用意してくだ さい。

3. 事前のインストールと動作確認

Zoom ビデオ会議システムを初めて利用する時は、アプリケーションのダウンロードとイ ンストールが必要です。外出先でのビデオ会議利用を予定している場合は、ネットワークの 状況が悪いとダウンロードに時間がかかり会議の開始に間に合わないことがあるため、事 前にネットワークが十分な場所で動作確認しておくことをお勧めします。また、音声の送受 信に問題がないことも、事前に確認しておくことが望ましいです。Zoom は最新版でないと 使えない機能があるので、アプリケーションをインストール済みであっても利用の前に最 新版をインストールし直しておくことが望ましいです。

a) Zoom アプリのインストール

https://zoom.us/download#client\_4meeting\_にアクセスし、「ミーティング用 Zoom クライ アント」からダウンロードしてください。ダウンロードされたファイルを選択すると、アプ リのインストールが開始されます。詳しくは、付録の「Zoom インストールマニュアル」を ご確認ください。

以下の URL より動作確認が可能です。Zoom で用意されているテストミーティングをご利 用ください。

http://zoom.us/test

b)接続テスト・動作確認(大会期間前)

以下の日程で Zoom アプリをインストールした PC により、プレゼンの画面共有やカメ ラとマイクのテストのための接続テストを実施します。学会から送付された大会 HP (confit ログイン)の URL から ID とパスワードを入力してログインしてください。ログイン後、 「開催情報」に接続テストへのリンクがあります。そこからお進みください。

<u>会場は A-H 会場と試写室を用意しております。講演者で共有画面を確認したい方は「試</u> 写室」にお入りください。接続後、共有画面の確認を希望される方は、チャットにて【講演 者であること、画面共有のリクエストを記してください。(\*例参照)】をホストにお知らせ ください。希望者が重なり込み合う恐れがあります。ホストより許可を得ましたら、マイク とカメラを ON にし\*共有画面をクリックしてください。 共有画面をクリックしましたら、 事前に開いてあるスライドショーを選択し、「共有」をクリックして発表を開始してくださ い。動作確認終了後、速やかに「共有の停止」をクリックし、画面共有を終了し、マイクと カメラを OFF にしてください。接続テスト確認後、画面右下の「退出する」をクリックし て終了してください。

接続テスト日時

11月25日 (水)、11月26日 (木)、11月27日 (金) のいずれも15時から17時 大会 HP (confit ログイン):

https://confit.atlas.jp/guide/event/seikeikakousympo2020/participant\_login?redirectUrl=h ttps://confit.atlas.jp/guide/event/seikeikakousympo2020/top

\*例:成形太郎(成形大)(氏名+(所属))共有画面確認を希望します。 \*上記接続テスト期間中は、ホストがおります。ホストの指示に従ってください。トラブル が発生した場合は、チャットを利用し問合せしてください。

- \*3日間接続テストの時間を設けておりますが、時間が限られており、アクセスが集中する 可能性がございます。確認後速やかに退室してください。希望される全ての方に確認し て頂くためにご協力のほどよろしくお願いいたします。
- \*試写室での共有画面の確認に対して、基本チャットでの申請をお願いしておりますが、で きる限り柔軟に対応いたします。マイクでお声掛け頂いても構いません。

4. 講演会場への入退室と発表について

Zoom アプリがインストールされている PC を使用してください。

別途、メールでお知らせしておりますログイン ID とパスワードを使って、大会用の HP (confit ログイン) に入っていただき、プログラムより各会場に入室してください。

大会 HP(confit ログイン):

https://confit.atlas.jp/guide/event/seikeikakousympo2020/participant\_login?redirectUrl=h ttps://confit.atlas.jp/guide/event/seikeikakousympo2020/top

#### 以下の注意事項をご確認ください。

(ア)開始時刻の厳守

ご講演開始 30 分前までに各講演会場(Zoom)に入室ください。入室の前にアイコンを講演 者用のものに変更ください。詳しくは付録の【Zoom アイコンの変更の仕方】をご確認くだ さい。

(イ)発表時間の厳守

規定の時間(1 枠 20 分)は以下の通りです。プログラム通りの進行にご協力ください。

一般発表:20分(発表15分、討論4分、交代1分)

基調講演:40 分(発表 35 分、討論 4 分、交代 1 分)

(ウ)発表中の環境整備

PC のバッテリーが途中でなくならないようご注意ください。

マイクとスピーカに関して、ヘッドセットを推奨していますが、<u>その他のスピーカとマイク</u> を使用する場合はハウリングやエコーが生じないようご配慮ください。

(エ)講演者用バーチャル背景について(任意)

本大会では、成形加工シンポジア'20専用のバーチャル背景をご用意しております。大会 HP にリンク先を掲載しております。任意でこちらをご使用ください。ただし、通信状況によっ ては通信に遅れが生じ発表に支障をきたす可能性があります。使用する場合は、できるだけ 通信状況が良い環境下および処理速度の高い PC を用いることをお勧めします。

大会 HP: https://www.jspp.or.jp/kikaku/sympo/index.html

#### その他の注意事項について、聴講者要項の禁止事項および注意事項をご確認ください。

- a) 発表について
  - Zoom 表示名を「講演者番号 氏名(所属)」(例 B-101 成形太郎(成形大))としてください。
  - ② 発表用のスライドショーを開いておいてください。
  - ③ 時計やタイマーを手元にご準備して頂き、タイムキープは各自でお願いいたします。
  - ④ 座長より紹介があるまでマイクとビデオは OFF のままにしておいてください。紹介 がございましたら、マイクとカメラを ON にし\*共有画面をクリックしてください。 共有画面をクリックしましたら、事前に開いてあるスライドショーを選択し、「共有」 をクリックして発表を開始してください\*。
  - ⑤ 質疑応答(討議)が終了するまで、画面の共有をお願いします。
  - ⑥ 質疑応答終了後、「共有の停止」をクリックし、画面共有を終了し、マイクとカメラ を OFF にしてください。

\* 原則、発表中はマイクとカメラを ON にしてください。通信状況に応じてカメラを OFF にして頂いても構いません。

\*オンラインの会議や発表では、共有画面に講演者用ツール画面を共有することが稀にあ ります。スライドショーが共有になっていることを確認してください。講演者用ツールが共 有された場合、表示設定より「発表者ツールとスライドショーの切り替え」をクリックして ください。

b) 質疑応答(討議) について

発表後、質疑応答(討議)があります。座長より質問者が指名されます。

c) 退室について

発表終了後、セッションから退室する場合は画面右下の「退場」をクリックしてください。 再入室、他の会場への入室については「聴講者要項」をご確認ください。

なお、<u>その際、表示名(氏名+(所属)に変更)と背景(アイコン)を聴講者用のものに変</u> 更をお願いします。(付録 参照)

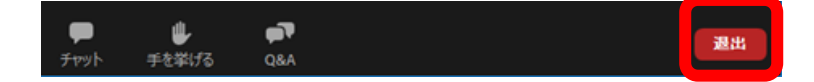

5. その他

講演会中のお問い合わせは下記にお願いします。

大会事務局 :<u>sympo2020@jspp.or.jp</u>

電話:080-5489-7421

\*お問い合わせに対する対応にお時間を要する可能性があります。あらかじめご了承願い ます。